## CHCETE ZMĚNU NA SPOŘICÍ ÚČET TOP?

Máte již založený jiný spořicí účet a chcete ho změnit na Spořicí účet TOP?

Jednoduše si požádejte ve svém bankovnictví o jeho změnu na Spořicí účet TOP.

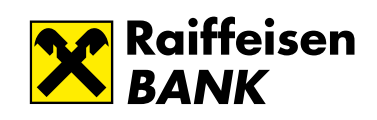

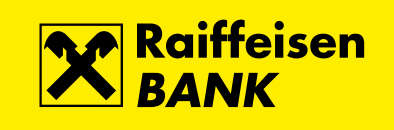

1) Na úvodní stránce s přehledem Vašich produktů zvolte dlaždici **Spořicí účet**.

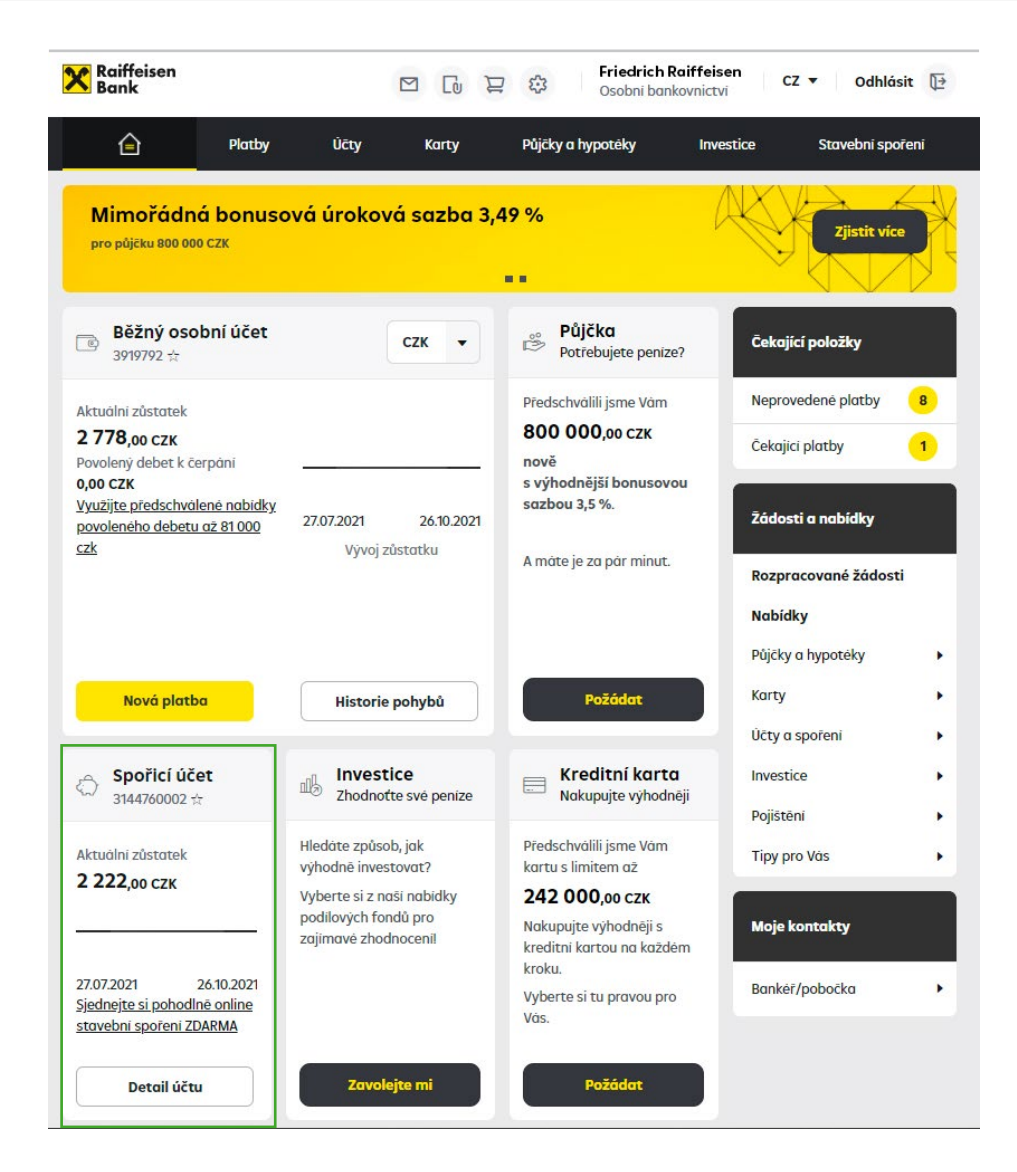

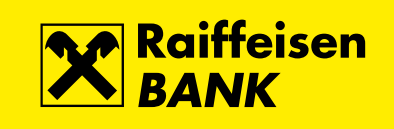

- Friedrich Raiffeisen Raiffeisen Bank CZ 🔹 Odhlásit 💽 Platby Učty Karty Půjčky a hypotéky Stavebni spoření In Spořicí účet 3144760002 • CZK Aktuální zůstatek 0,00 CZK Spořicí účet 3144/60002 Účetní zůstatek 0,00 CZK Spořicí účet 3144/8/002 Blokovaná částka 0,00 CZK rie pohybů ±PDF ±CSV Ⅲ Rozšířený filtr e castky QD Posledních 31 dnů 👻 Zadejte hledaný text... Detail účtu Výp Popis pohybu Číslo protiuctu/karty Částka Poplatek Datum () Výpisy Platba Friedrich Raiffeisen 3144787002/5500 **27. 10**. 2021 5 - 2 222,00 CZK . Grafické přehledy 4 Νονά ρίατρο 27.10. Platba + 2 222.00 CZK Friedrich Raiffeisen 3919792/5500 2021 ∧ Zpēt nahoru
- 2) Pokud máte založeno více spořicích účtů, vyberte ten, který chcete změnit na Spořicí účet TOP.

3) U vybraného spořicího účtu, který chcete změnit na Spořicí účet TOP vyberte v levém menu záložku **Detail účtu** a následně v řádku **Typ spořicího účtu** klikněte na možnost **Změnit**.

| С РІ                              | atby ( | lēty          | Karty | Půjčky a hypotéky | Investice      | Stavebni spoření |  |
|-----------------------------------|--------|---------------|-------|-------------------|----------------|------------------|--|
| <b>Spořicí účet</b><br>3144760002 |        | - czi         | "     | Aktualni züstatek |                | 2 222,00 CZK     |  |
|                                   |        |               |       | Účetní zůstatek   |                | 2 222,00 CZK     |  |
|                                   |        |               |       | Blokovaná částka  |                | 0,00 CZK         |  |
| Historie pohybů                   | Nàz    | ev účtu 🖾     |       | Friedrich R       | aiffeisen      |                  |  |
| Blokované částky                  | Můj    | název účtu (  | D     | Spořicí účet      | Spořicí účet   |                  |  |
| Detail účtu                       | Kód    | banky         |       | 5500              | 5500           |                  |  |
| Výpověď                           | Me     | na            |       | СZК               |                |                  |  |
| Vypisy                            | Sto    | v účtu 🗇      |       | Aktivní           | Aktivní        |                  |  |
| Graficke prehledy                 | BAI    | N 💭           |       | CZ70550000        | 00003144760002 |                  |  |
| Nová platba                       | swi    | SWIFT         |       | RZBCCZPP          |                |                  |  |
|                                   | Тур    | spořicího úč  | tu®   | Spořicí účet      | XL             | Zmēnit           |  |
|                                   | Kre    | ditni urokova | sazba | 0,10 %            |                |                  |  |
|                                   |        |               |       |                   |                |                  |  |

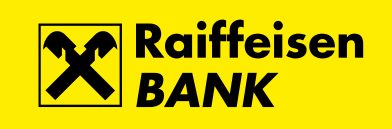

## 4) a) Z nabídnutých variant Vyberte **Spořicí účet TOP** a použijte tlačítko **Pokračovat**.

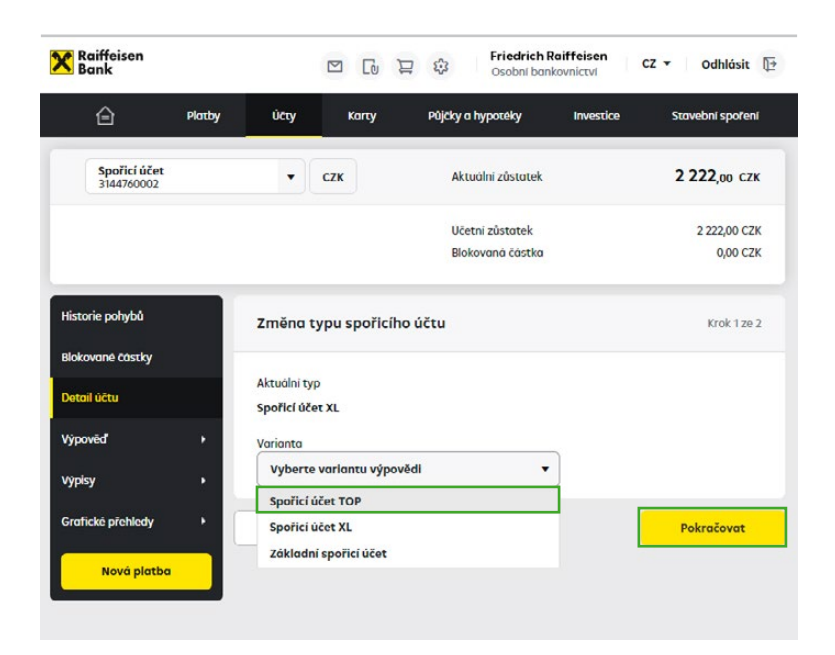

b) Potvrď te přečtení podmínek reklamní akce a poté použijte tlačítko **Pokračovat.** 

| Bank                              | 🖾 🗋 🛱 Osobni bankovnictv                                                                    | í CZ ▼ Odhlásit         |
|-----------------------------------|---------------------------------------------------------------------------------------------|-------------------------|
| Platby                            | Účty Karty Půjčky a hypotěky Inve                                                           | estice Stavební spoření |
| <b>Spořicí účet</b><br>3356544029 | ▼ CZK Aktuólní zůstotek                                                                     | 0,00 czk                |
|                                   | Účetní zůstatek<br>Blokovaná částka                                                         | 0,00 CZK<br>0,00 CZK    |
| Historie pohybů                   | Změna typu spořicího účtu                                                                   | Krok 1 ze 2             |
| Blokované částky<br>Detail účtu   | Aktuální typ<br>Spořící účet XL                                                             |                         |
| Výpověď +                         | Varianta                                                                                    |                         |
| Výpisy 🕨                          | Spořicí účet TOP 👻                                                                          |                         |
| Grafické přehledy 🕨 🕨             | Změna typu spořicího účtu bude platná od<br>04.02.2022                                      |                         |
| Nová platba                       | Zvýhodněné úročení platí pro vyhlášený objem vkladů. Detaily na<br>Pravidlech reklamní akce | jdete v                 |
| 👶 Stavební spoření                | Souhlasim s podminkami reklamni akce                                                        |                         |
|                                   |                                                                                             |                         |

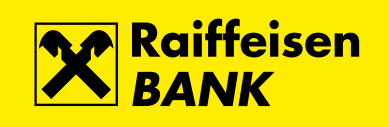

5) Potvrzení požadavku na změnu provedete buď prostřednictvím RB klíče nebo přes SMS kód a I-PIN, dle způsobu vašeho přihlašování.

## a) Potvrzení RB klíčem

|                                         |                                                                                                  |                     | 2 🕄 Osobní ban                                                                                                    | kovnictví                                                                                                    | Z 🔻 Odhlásit [                                                                                                    |
|-----------------------------------------|--------------------------------------------------------------------------------------------------|---------------------|----------------------------------------------------------------------------------------------------|----------------------------------------------------------------------------------------------------|----------------------------------------------------------------------------------------------------|
| Platby                                  | ÚČTY                                                                                             | Καττγ               | Půjčky a hypotéky                                                                                                    | Investice                                                                                                    | Stavební spoření                                                                                                    |
|                                         | •                                                                                                | стк                 | Aktuální zůstatek                                                                                                    |                                                                                                    | 2 222,00 сzк                                                                                                    |
|                                         |                                                                                                  |                     | Účetní zůstatek<br>Blokovaná částka                                                                                                    |                                                                                                    | 2 222,00 CZK<br>0,00 CZK                                                                                                    |
| storie pohybů Změna typu spořicího účtu |                                                                                                  |                     |                                                                                                    |                                                                                                    |                                                                                                    |
|                                         |                                                                                                  |                     |                                                                                                    |                                                                                                    |                                                                                                    |
|                                         | Aktuální ty                                                                                      | p                   | Spořicí účet XL                                                                                                    |                                                                                                    |                                                                                                    |
| •                                       | Varianta                                                                                         |                     | Spořicí účet TOP                                                                                                    |                                                                                                    |                                                                                                    |
| •                                       | Změna typu spořícího účtu bude 27.10.2021<br>platná od                                           |                     |                                                                                                    |                                                                                                    |                                                                                                    |
| •                                       | Klikněte na tlačítko PODEPSAT a my Vám zašleme požadavek do RB klíče, kde certifikaci dokončíte. |                     |                                                                                                    |                                                                                                    |                                                                                                    |
|                                         | Mo                                                                                               | bilní zařízení nemá | i datové připojení                                                                                                    |                                                                                                    |                                                                                                    |
|                                         | Zpě                                                                                              | t                   |                                                                                                    |                                                                                                    | Podepsat                                                                                                    |
|                                         | Platby                                                                                           | Platby Učty         | Platby     Účty     Karty <ul> <li>CZK</li> </ul> Změna typu spořícího důlování typ           Varianta           Změna typu spořícího účtu by platná od           Emerický Klikněte na tlačítko certifikaci dokončít           Mobilní zařízení nemá           Zpět | Plathy     Účty     Karty     Půjčky a hypotěky       • CZK     Aktuální zůstatek       UČetní zůstatek     Blokovaná částko       Změna typu spořicího účtu     Aktuální typ       Aktuální typ     Spořicí účet XL       Varianta     Spořicí účet TOP       Změna typu spořicího účtu bude     27.10.2021       Imána typu spořicího účtu bude     27.10.2021       Imána typu spořicího účtu bude     27.10.2021 | Platby     Účty     Kary     Půjčky a hypotáky     investice       • CZK     Aktuální zůstatek     Účetní zůstatek       UČetní zůstatek     Blokovaná částka       Blokovaná částka     Spořicí účet XL       Aktuální typ     Spořicí účet TOP       Změna typu spořicího účtu bude     27.10.2021       Image: Klikněte na tlačítko PODEPSAT a my Vám zašleme požadavek d       Mobilní zdřízení nemá dotové připojení |

## b) Potvrzení přes kód + I-PIN

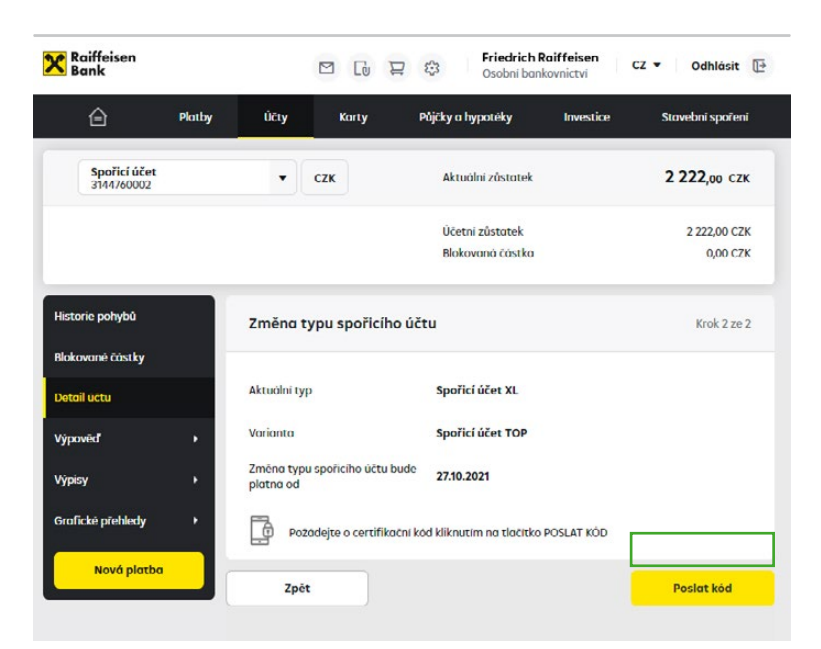

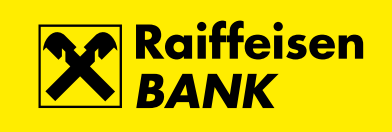

6) Úspěšně provedenou změnu Vám potvrdí tato obrazovka.

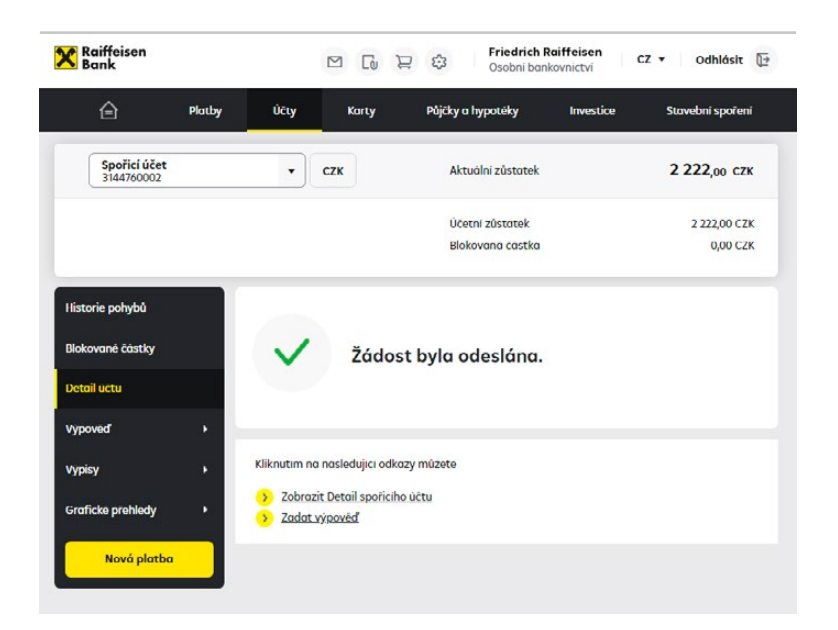

7) Provedenou změnu si můžete také zkontrolovat na záložce Detail účtu.

| X Raiffeisen<br>Bank       |                    |                  |           |    | 🕄 Fried<br>Osobri               | rich Raiffeisen<br>11 bankovnictvi | CZ 🔻 Odhlásit 📴          |
|----------------------------|--------------------|------------------|-----------|----|---------------------------------|------------------------------------|--------------------------|
| ê                          | Platby             | Účty             | Kar       | ty | Půjčky a hypotěky               | Investice                          | Stavebni spoření         |
| Spořicí účet<br>3144/60002 |                    | •                | сzк       |    | <mark>Aktuálni</mark> zůsta     | itek                               | 2 222,00 CZK             |
|                            |                    |                  |           |    | Účetní zůstate<br>Blokovaná čás | ek<br>stka                         | 2 222,00 CZK<br>0,00 CZK |
| Historie pohybů            | Historie pohybů Na |                  | 10        |    | Friedri                         | ich Raiffeisen                     |                          |
| Blokované částky           |                    | Můj název účtu 🗇 |           |    | Spořicí účet                    |                                    | Zmēnit                   |
| Detail účtu                |                    | Kód banky        |           |    | 5500                            |                                    |                          |
| Výpověď                    | •                  | Ména             |           |    | СХК                             |                                    |                          |
| Vÿpisy                     |                    | Stav účtu 🗈      |           |    | Aktivní                         |                                    |                          |
| Grafické přehledy          | •                  | IBAN 🗇           |           |    | CZ705500000003144760002         |                                    | 002                      |
| Nová platba                |                    |                  |           |    | RZBCC                           | ZPP                                |                          |
| nova platba                |                    | Typ sporici      | ho účtu 🗵 | i. | Spořic                          | í účet TOP                         | Zmënit                   |

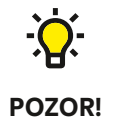

Nezapomeňte si včas převést úspory na nový spořicí účet. Nejpozději do 2 měsíců od nastavení Spořicího účtu TOP vám změníme zvýhodněné úročení na běžném účtu na standardní úročení podle platného úrokového lístku.